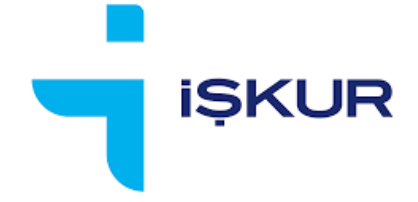

# İŞVERENLER İÇİN İEP BAŞVURU EKRANI KULLANIM KILAVUZU

13.04.2020

## İÇİNDEKİLER

| GİRİ  | Ş                                                             | . 3                                                                                                    |
|-------|---------------------------------------------------------------|----------------------------------------------------------------------------------------------------|
| 1.1.  | Tanım ve Kısaltmalar                                          | . 3                                                                                                    |
| İEP I | BAŞVURU İŞLEMLERİ EKRANI                                      | . 3                                                                                                    |
| 2.1.  | Sayfa Yapısı                                                  | . 4                                                                                                    |
| 2.2.  | Başvuru Oluşturma                                             | . 6                                                                                                    |
| 2.3.  | Başvuru Gönderme                                              | 10                                                                                                    |
| 2.4.  | Başvuru Silme                                                 | 14                                                                                                    |
| 2.5.  | Başvuru Takip ve Güncelleme                                   | 15                                                                                                    |
|       | GiRi<br>1.1.<br>iEP I<br>2.1.<br>2.2.<br>2.3.<br>2.4.<br>2.5. | <ul> <li>GİRİŞ</li> <li>1.1. Tanım ve Kısaltmalar</li> <li>iEP BAŞVURU İŞLEMLERİ EKRANI.</li> <li>2.1. Sayfa Yapısı</li> <li>2.2. Başvuru Oluşturma</li> <li>2.3. Başvuru Gönderme</li> <li>2.4. Başvuru Silme</li> <li>2.5. Başvuru Takip ve Güncelleme</li> </ul> |

### 1. GİRİŞ

Bu dokümanda, işverenlerin İşbaşı Eğitim Programı (İEP) başvurularını İŞKUR internet sayfası üzerinden nasıl yapabilecekleri anlatılmaktadır.

#### 1.1. Tanım ve Kısaltmalar

İEP: İşbaşı Eğitim Programı

Kurum kullanıcısı: İl Müdürlüğü / Hizmet Merkezi'nde görev yapan kullanıcı.

## 2. İEP BAŞVURU İŞLEMLERİ EKRANI

İşveren, kullanıcı bilgileri ile İŞKUR E-ŞUBE sayfasına giriş yapar. Ekranda en altta yer alan "İşbaşı Eğitim Programı (İEP) Başvurusu" linkini veya sayfanın üst kısmında yer alan menüden "Online İşlemler -> Kurs/Programlar -> İEP Başvuru İşlemleri" seçeneğini tıklar.

| 🖨 Anasayfa        | III Online İşlemler ▼ 2⊄ Kısayo                                                                                                    | ollar 🝷 💦 🛔 Danışmanım Kim ?                                                                                                    | İŞKUR E-ŞUBE |
|-------------------|----------------------------------------------------------------------------------------------------|----------------------------------------------------------------------------------------------------|--------------|
|                   | Iş Arayan → ■<br>Işveren →<br>Isişizlik Sigortası →                                                                                                    |                                                                                                    | İşveren -    |
|                   | ≣Kurs/Programlar →                                                                                                    | 🗐 İEP Başvuru İşlemleri                                                                                                    |              |
|                   | 🔳 Yurtdışı İstihdam 🛛 🕨                                                                                                    | 🔳 Kurs/Program Bilgileri                                                                                                    |              |
|                   | 🗮 Özel İstihdam Büroları 🔹 🕨                                                                                                    | 🔲 Eğitici Bilgileri                                                                                                    |              |
|                   | 🔳 Kullanıcı İşlemleri 🛛 🕨                                                                                                    | 🔳 Kurs Raporları 🕖                                                                                                    |              |
|                   | 🔳 Meslekler Sözlüğü 🛛 🕨                                                                                                    | 🔳 Toplu Fiş Kesme 🕨                                                                                                    |              |
| İşveren<br>Adres: | Yeni İlan Oluştur     İşveren Bilgilerini     Aylık İşgücü Çizelg     Danışmanım Kim?     İstihdam Teşvikler     Kısa Çalışma Öde     Kısa Çalışma Öde     İşbaşı Eğitim Prog | I≣ SGK Tahakkuk İşlemleri →<br>Güncelleyebilirsiniz<br>geneği (KÇÖ) Başvurusu<br>eneği (KÇÖ) Başvuru Takip<br>ramı (İEP) Başvurusu |              |

Ekrana gelen İEP Başvuru İşlemleri sayfası aşağıdaki gibidir:

| Başvuru Oluştur B <del>aşvuru Gönder</del> Sil                                                                                                    | Kurs Iep İşveren Başvuru  |
|----------------------------------------------------------------------------------------------------|---------------------------|
|                                                                                                    |                           |
| Öncelikle "Başvuru Oluştur" butonuna tıklayıp başvuru numarası aldıktan sonra aşağıdaki listede turuncu okla seçim yaparak ilgili başvuru için belge yükler       | me işlemi yapabilirsiniz. |
|                                                                                                    |                           |
| BAŞVURU NO:                                                                                                    |                           |
| BAŞVURU DURUM:                                                                                                    |                           |
| BAŞVURU TARİH:                                                                                                    |                           |
| BAŞVURU SONUÇ<br>AÇIKLAMA:                                                                                                    |                           |
| * Yükleyeceğiniz belgenin türü JPG,TIFF yada PDF formatında ve boyutu en fazla 10Mb olmalıdır. * Belgelerin Tümü sisteme yüklendiğinde "Başvuru Gönder" butonu ak | ctif olacaktır.           |
|                                                                                                    |                           |
| Aradığınız kriterlere uygun kayıt bulunamadı.                                                                                                    |                           |

#### 2.1. Sayfa Yapısı

Ekranda yukardan aşağıya sıralı şekilde; butonlar, başvuru bilgileri ve varsa daha önce yapılmış olan başvuruların listesi yer alır.

| Başvuru Oluştur B <del>aşvuru Gönder Si</del> |                                     | Butonlar                                                              | Kurs Iep İşveren Başvuru                                    |
|-----------------------------------------------|-------------------------------------|-----------------------------------------------------------------------|-------------------------------------------------------------|
| Öncelikle "Başvuru Oluştur" butonuna tıkla    | yıp başvuru numarası aldıktan so    | nra aşağıdaki listede turuncu okla seçim yapara                       | ak ilgili başvuru için belge yükleme işlemi yapabilirsiniz. |
| BAŞVURU NO:                                   |                                     |                                                                       |                                                             |
| BAŞVURU DURUM:                                |                                     | Deeuwer Dileileri                                                     | 1                                                           |
| BAŞVURU TARİH:                                |                                     | Başvuru Bilgileri                                                     | J                                                           |
| BAŞVURU SONUÇ<br>AÇIKLAMA:                    |                                     |                                                                       |                                                             |
| * Yükleyeceğiniz belgenin türü JPG,TIFF yada  | PDF formatında ve boyutu en fazla : | 10Mb olmalıdır. * Belgelerin Tümü sisteme yüklendi                    | iğinde "Başvuru Gönder" butonu aktif olacaktır.             |
| Aradığınız kriterlere uygun kayıt bulunama    | dı.                                 | lşverene ait tüm başvuruların<br>(ilk defa başvuru yapılırken liste b | boş gelir)                                                  |

#### Butonlar

<Başvuru Oluştur>: Yeni bir İEP başvuru kaydı oluşturmak içindir.

<Başvuru Gönder>: Başvurunun işverenin bağlı olduğu İl Müdürlüğü / Hizmet Merkezi'ne gönderilmesi içindir.

<Sil>: Daha gönderilmemiş / üzerinde işlem yapılmamış başvuru kaydının silinmesi içindir.

#### Başvuru Bilgileri

Butonların altında yer alan kontrollerdir. Yeni eklenecek başvuru kaydının veya güncelleme / silme işlemi için listeden seçilen kaydın bilgilerini göstermek amacıyla kullanılır.

- <u>Başvuru No</u>: Sistemin otomatik olarak verdiği bir numaradır.
- <u>Başvuru Durum</u>: Bir başvurunun alabileceği durumlar şunlardır:
  - o **"Yeni"**

Başvuru oluşturulmaya başlayınca durumu "Yeni" olur. İşveren başvurusunu tamamlayıp <Başvuru Gönder> butonu ile gönderme işlemini gerçekleştirene kadar durumu "Yeni" olarak kalmaya devam eder.

- Gönderildi"
   Başvuru, gerekli tüm belgeler taranıp yüklendikten sonra <Başvuru Gönder> butonu ile gönderilir. Başvurunun durumu "Gönderildi" olarak değişir.
- "Eksik Belge Mevcut"

İl Müdürlüğü / Hizmet Merkezi'nde görev yapan kullanıcının (kurum kullanıcısının) yaptığı inceleme sonucunda başvurunun alabileceği bir durumdur. Belgede eksik bilgi, kısım veya sayfa olduğunu ifade eder. İşveren, eksiklik olan belgede düzeltme yapıp başvuruyu tekrar gönderebilir.

"Yanlış Belge Mevcut"

Kurum kullanıcısının yaptığı inceleme sonucunda başvurunun alabileceği bir durumdur. Belgenin olması gerekenden farklı bir belge olduğunu ifade eder. İşveren, yanlış gönderilmiş belgeyi değiştirip başvuruyu tekrar gönderebilir.

o "Kabul Edildi"

Kurum kullanıcısının yaptığı inceleme sonucunda başvuruda eksik ya da hata bulunmadığını ve onay süreci için değerlendirmeye alındığını gösteren durumdur.

o "Reddedildi"

Kurum kullanıcısının yaptığı inceleme sonucunda başvurunun değerlendirmeye alınmayacağını gösteren durumdur.

- <u>Başvuru Tarih</u>: Başvurunun gönderilme tarihidir.
- <u>Başvuru Sonuç Açıklama</u>: Kurum kullanıcısı tarafından yapılan değerlendirme sonucuna dair metin olarak girdiği bilgidir.

#### Başvuru Listesi

İşverene ait tüm İEP başvurularının yer aldığı listedir. Listede yer alan kolonlar şunlardır:

- <Seçim> Butonu
- Başvuru No
- Başvuru Durum
- Başvuru Tarih
- Başvuru Sonuç Açıklama

#### 2.2. Başvuru Oluşturma

- Yeni bir İEP başvurusu hazırlamak için <Başvuru Oluştur> butonuna basılır.
- Sistem, taslak durumda (yani içeriği boş olan), durumu "Yeni" olan bir başvuru kaydı yaratır.
- Kayıt yaratılınca "Başvuru taslağı oluşturulmuştur" bilgilendirme mesajı görüntülenir.
- Sistem tarafından yeni başvuru kaydına otomatik olarak bir numara verilir.
- Yeni kayıt, listede görünmeye başlar. Daha gönderilmeyen bir başvuru olduğu için Başvuru Tarihi ve Başvuru Sonuç Açıklama alanları listede boş olarak yer alır.

| Başvuru Oluştur <del>Başvu</del> | ru-Gönder Sil                   | Başvuru taslağı oluşturulmu<br>Tamam             | ștur.                                               | Kurs Iep İşveren Başvuru |
|----------------------------------|---------------------------------|--------------------------------------------------|-----------------------------------------------------|--------------------------|
| Öncelikle "Başvuru Oluştu        | r" butonuna tıklayıp başvuru nu | marası aldıktan sonra aşağıdaki listede          | turuncu okla seçim yaparak ilgili başvuru için belg |                          |
|                                  |                                 |                                                  |                                                     |                          |
| BAŞVURU NO:                      |                                 |                                                  |                                                     |                          |
| BAŞVURU DURUM:                   |                                 | į                                                | unter Decomposition                                 |                          |
| BAŞVURU TARİH:                   |                                 | kaydı listede                                    | görünür.                                            |                          |
| BAŞVURU SONUÇ<br>AÇIKLAMA:       |                                 |                                                  |                                                     |                          |
| * Yükleyeceğiniz belgenin tür    |                                 | ve boyutu en fə <b>r' "OMb</b> olmalıdır. * Belg |                                                     |                          |
|                                  |                                 |                                                  |                                                     |                          |
| BAŞVURU NO                       | BAŞVURU DURUM                   | BAŞVURU TARİH                                    | BAŞVURU SONUÇ AÇIKLAMA                              | İŞLEM YAPAN              |
| 2402                             | Yeni                            |                                                  |                                                     |                          |

- "Başvuru taslağı oluşturulmuştur" bilgilendirme mesajındaki Tamam tuşuna basılır.
- Listede yeni yaratılan başvuru kaydı, solunda yer alan <Seçim> (🔁) butonuna basılarak seçilir.
- Seçilen başvuruya ait bilgiler Başvuru Bilgileri bölümünde gösterilir.

|          | BAŞVURU NO: 24<br>BAŞVURU DURUM: Ye<br>BAŞVURU TARİH:<br>BAŞVURU SONUÇ | 102<br>:ni                      | Listed                                                                                                    | en seçilen<br>ya ait bilgiler |                               | Başvuru be                               | geler        | i            |
|----------|------------------------------------------------------------------------|---------------------------------|----------------------------------------------------------------------------------------------------|-------------------------------|-------------------------------|------------------------------------------|--------------|--------------|
|          | AÇIKLAMA:                                                              |                                 |                                                                                                    |                               |                               |                                          |              |              |
| * Yükley | Belge Adı                                                              | Bil                             | ida PDF formatinda ve boyutu en fazla 10Mb olma<br>ilgi                                                                                                    | Belge                         | eme yüklendiğinde "B<br>Durum | laşvuru Gönder" butonu aktil<br>İşlemler | f olacaktır. |              |
| 1        | Talep Dilekçesi                                                        | Pro<br>edi<br>dü;<br>ger        | ogram düzenlenmek isteyen meslek, talep<br>lilen kişi sayısı, programın başlatılması<br>işünülen tarih hususlanna yer verilmesi<br>rekmektedir.                                                                                            | Belge Bulunamadı.             | Yeni                          | Belge Yükle                              | 8            |              |
| 2        | Taahhütname                                                            | Ön<br>ala<br>bel                | ncelikle ilgili şablon dosyasının çıktısını alıp ilgil<br>anları doldurduktan sonra tarayıcıdan geçirip<br>elgeyi sisteme yüklemeniz gerekmektedir.                                                                                        | Belge Bulunamadı.             | Yeni                          | Belge Yükle                              | SI           | Şablon indir |
| 3        | Ön Talep Formu                                                         | Ön<br>ala<br>bel                | ncelikle ilgili şablon dosyasının çıktısını alıp ilgil<br>anları doldurduktan sonra tarayıcıdan geçirip<br>elgeyi sisteme yüklemeniz gerekmektedir.                                                                                        | Belge Bulunamadı.             | Yeni                          | Belge Yükle                              | SI           | Şablon indir |
| 4        | İşveren Belgesi                                                        | İşv<br>ser<br>ait<br>örr<br>bel | veren türüne göre; ticaret sicil gazetesi, vakıf<br>nedi, dernek tüzüğü, merkezin bulunduğu ile<br>t birlik veya oda kaydı belgelerinin noter onaylı<br>neği ya da işverenin hukuki durumunu gösterir<br>algenin yüklenmesi gerekmektedir. | Belge Bulunamadı.             | Yeni                          | Belge Yükle                              | 51           |              |
| 5        | Sigorta Dökümü                                                         | Sol                             | on üç aylık sigortalı çalışan sayısını gösteren<br>elgenin yüklenmesi gerekmektedir.                                                                                                    | Belge Bulunamadı.             | Yeni                          | Beige Yükle                              | 81           |              |
| 6        | İmza Yetki Belgesi                                                     | İşv<br>yet<br>ger               | verenin veya onun yerine yetkili kişinin imzaya<br>tkili olduğuna dair belgenin yüklenmesi<br>erekmektedir.                                                                                                    | Belge Bulunamadı.             | Yeni                          | Belge Yükle                              | SI           |              |
| Ð        | BAŞVURU MC SONUÇ AÇTIKLAMA İŞLEM YAPAN                                 |                                 |                                                                                                    |                               |                               |                                          |              |              |

- Başvuru Belgeleri bölümü görünür hale gelir. Bu bölümde başvuruda yer alacak belgelerin listesi yer alır.
- Bazı belgeler için (Taahhütname ve Ön Talep Formu) <u>Şablon indir</u> linki bulunur. Bu linklere basıldığında, ilgili belgeye ait şablon bilgisayara indirilir. Böylece işveren bu belgeyi doldurup tarayıcıdan geçirerek bilgisayarına yükleyebilir.

|                          | * Yükleyeceğiniz belgenin türü JPG,TIFF yada PDF formatında ve boyutu en fazla 10Mb olmalıdır.* Belgelerin Tümü sisteme yüklendiğinde "Başvuru Gönder" butonu aktif olacaktır. |                   |                                                                                                    |                   |                                   |                 |     |                     |
|--------------------------|----------------------------------------------------------------------------------------------------|-------------------|----------------------------------------------------------------------------------------------------|-------------------|-----------------------------------|-----------------|-----|---------------------|
|                          | No                                                                                                    | Belge Adı         | Bilgi                                                                                                    | Belge             | Durum                             | İşlemler        |     |                     |
|                          | 1                                                                                                    | Talep Dilekçesi   | Program düzenlenmek isteyen meslek, talep<br>edilen kişi sayısı, programın başlatılması<br>düşünülen tarih hususlarına yer verilmesi<br>gerekmektedir.   | Belge Bulunamadı. | Yeni                              | Belge Yükle     | Si  |                     |
|                          | 2                                                                                                    | Taahhütname       | Öncelikle ilgili şablon dosyasının çıktısını alıp ilgili<br>alanları doldurduktan sonra tarayıcıdan geçirip<br>belgeyi sisteme yüklemeniz gerekmektedir. | Belge Bulunamadı. | Yeni                              | Belge Yükle     | Sil | Şablon indir        |
|                          | 3                                                                                                    | Ön Talep Formu    | Öncelikle ilgili şablon dosyasının çıktısını alıp ilgili<br>alanları doldurduktan sonra tarayıcıdan geçirip<br>belgeyi sisteme yüklemeniz gerekmektedir. | Belge Bulunamadı. | Yeni                              | Belge Yükle     | 31  | <u>Şablon indir</u> |
|                          | 4                                                                                                    | İşveren Belgesi   | İşveren türüne göre; ticaret sicil gazetesi, vakıf<br>senedi, dernek tüzüğü, merkezin bulunduğu ile                                                      | Belge Bulunamadı. | Yeni                              | Belge Yükle     | Sil |                     |
| Türkiye İş Kurumu © 2020 |                                                                                                    |                   |                                                                                                    |                   |                                   |                 |     |                     |
| 🕅 Ön Talep Formu.doo     |                                                                                                    | ∧ 🕅 Taahhütname.d | oc ^                                                                                                    | llgili ş<br>in    | şablonun bilgi<br>dirilmesini sağ | sayara<br>jlar. |     |                     |

- Her belge için <Belge Yükle> butonu bulunmaktadır. Bu butonlar işverenin tarayıp bilgisayarında sakladığı belgelerin yüklenmesi içindir.
- <Belge Yükle> butonuna basıldığında <Dosya Seç> ve <Yükle> butonları görünür hale gelir.

| 2 | Taahhütname | Öncelikle ilgili şablon dosya<br>alanları doldurduktan sonr | asının çıktısını alıp ilgili<br>a tarayıcıdan geçirip | Belge Bulunamadı.            | Yeni      | Belge Yükle        | Si | Şablon<br>indir |
|---|-------------|-------------------------------------------------------------|-------------------------------------------------------|------------------------------|-----------|--------------------|----|-----------------|
|   |             | belgeyi sisteme yüklemeni                                   | <belge yükle<br="">basıldığında aç</belge>            | > butonuna<br>alan butonlar. | $\mapsto$ | Dosya Seç<br>Yükle |    |                 |

 <Dosya Seç> butonuna basıldığında bilgisayarda kayıtlı dosyalardan ilgili belgenin seçimini sağlamak amacıyla Dosya Gezgini penceresi açılır. Buradan ilgili belge seçilir. Seçilen dosyanın adı ekranda görünür.

| 2 | Taahhütname | Öncelikle ilgili şablon dosyasının çıktısını alıp ilgili                                     | Belge Bulunamadı. | Yeni | Belge Yükle               | Sil | Şablon |
|---|-------------|----------------------------------------------------------------------------------------------|-------------------|------|---------------------------|-----|--------|
|   |             | alanları doldurduktan sonra tarayıcıdan geçirip<br>belgeyi sisteme yüklemeniz gerekmektedir. |                   |      | Dosya Seç Taahhütname.doc |     | indir  |
|   |             |                                                                                              |                   |      | Yükle                     |     |        |

 <Yükle> butonuna basılır. Eğer taranan dosya formatı JPEG, TIFF ya da PDF değilse hata mesajı alınır ve belge yükleme işlemi yapılmaz.

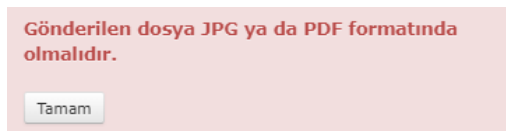

• Doğru formatta belgenin yüklenmesi tamamlandığında aşağıdaki mesaj alınır.

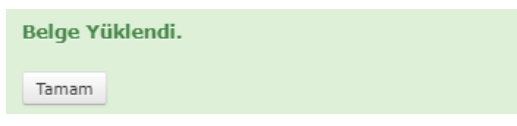

• Taranmış dosyası yüklenen belgeler için ekranda <Belge Göster> butonu görülür.

| * Yükley | Yükleyeceğiniz belgenin türü JPG, TIFF yada PDF formatında ve boyutu en fazla 10Mb olmalıdır.* Belgelerin Tümü sisteme yüklendiğinde "Başvuru Gönder" butonu aktif olacaktır. |                                                                                                    |                   |       |             |     |              |  |  |  |
|----------|----------------------------------------------------------------------------------------------------|----------------------------------------------------------------------------------------------------|-------------------|-------|-------------|-----|--------------|--|--|--|
| No       | Belge Adı                                                                                                    | Bilgi                                                                                                    | Belge             | Durum | İşlemler    |     |              |  |  |  |
| 1        | Talep Dilekçesi                                                                                                    | Program düzenlenmek isteyen meslek, talep<br>edilen kişi sayısı, programın başlatılması<br>düşünülen tarih hususlanna yer verilmesi<br>gerekmektedir.    | Belge Bulunamadı. | Yeni  | Belge Yükle | Sil |              |  |  |  |
| 2        | Taahhütname                                                                                                    | Öncelikle ilgili şəblon dosyasının çıktısını alıp yar<br>alanları doldurduktan sonra tarayıcıdan geçirip<br>belgeyi sisteme yüklemeniz gerekmektedir.    | Belge Göster      | Yeni  | Belge Yükle | Sil | Şablon indir |  |  |  |
| 3        | Ön Talep Formu                                                                                                    | Öncelikle ilgili şablon dosyasının çıktısını alıp ilgili<br>alanları doldurduktan sonra tarayıcıdan geçirip<br>belgeyi sisteme yüklemeniz gerekmektedir. | Belge Bulunamadı. | Yeni  | Belge Yükle | Si  | Şablon indir |  |  |  |
| 4        | İşveren Belgesi                                                                                                    | İşveren türüne göre; ticaret sicil gazetesi, vakıf<br>senedi, dernek tüzüğü, merkezin bulunduğu ile                                                      | Belge Bulunamadı. | Yeni  | Belge Yükle | Sil |              |  |  |  |

 <Belge Göster> butonuna basıldığında yüklenmiş olan belge yeni açılan bir sekmede görüntülenir.

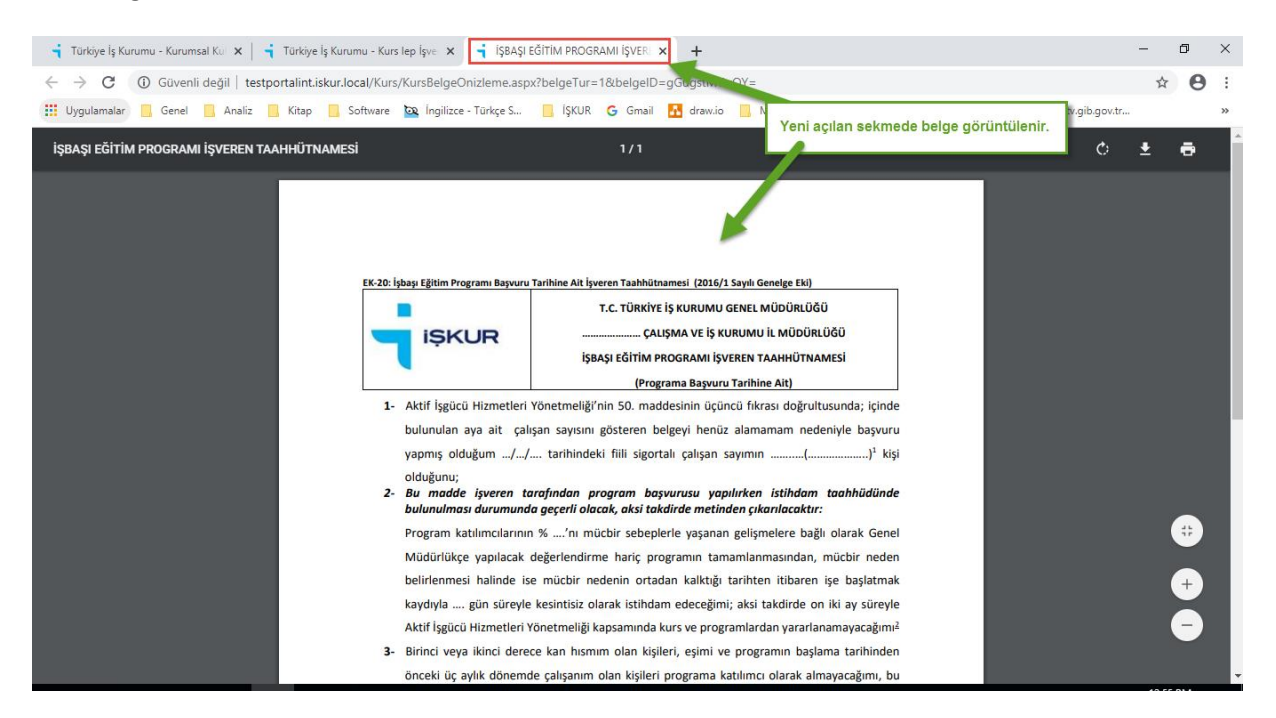

- Her belge için <Sil> butonu yer alır. Yüklenmiş bir belgenin silinmesi için kullanılan bu butonlar eğer belge yüklü değilse pasif durumdadırlar.
- Silme için onay isteyen mesaj ekranında <Tamam> tuşuna basıldığında, başvuruda yer alan belge İŞKUR sisteminden silinir (bilgisayardan silinmez).

| G | enel     | , Analiz 🗌 Kitap 🛄             | Software 🔯 İng                                                                 | testportalint.iskur.local v                                                                                      | veb sitesinin mesaj                                       | I                                                              | erest                    | 😑 ARİA CLAROS ÖZD         | https://tv.gib.g |
|---|----------|--------------------------------|--------------------------------------------------------------------------------|----------------------------------------------------------------------------------------------------|-----------------------------------------------------------|----------------------------------------------------------------|--------------------------|---------------------------|------------------|
|   | 🏶 Ana    | asayfa i≣Online İşlen          | nler 🔻 🛛 🗘 Kıs                                                                 | İlgili belge silinecek.Devam                                                                                     | etmek istediğinizden e                                    | emin misiniz?                                                  |                          | İş                        | SKUR E-SUBE      |
|   |          | BAŞVURU SONUÇ<br>AÇIKLAMA:     |                                                                                |                                                                                                    |                                                           | Tamam                                                          | ptal                     |                           |                  |
|   | * Yükley | eceğiniz belgenin türü JPG,TIF | F yada PDF formatin                                                            | da ve boyutu en fazla 10Mb olmal                                                                                 | ıdır.* Belgelerin 📄 sis                                   | teme yüklendiğind                                              | e "Başvuru Gönder        | " butonu aktif olacaktır. |                  |
|   | No       | Belge Adı                      | Bilgi                                                                          |                                                                                                    | Belge                                                     | Durum                                                          | İşlemler                 |                           |                  |
|   | 1        | Talep Dilekçesi                | Program düzenler<br>edilen kişi sayısı,<br>düşünülen tarih h<br>gerekmektedir. | nmek isteyen mesl <u>ek talen</u><br>programın başlatıl <mark>Sil bu</mark><br>uususlarına yer ver yükle<br>sili | itonuna basıldığı<br>nmiş belgenin İŞ<br>neceğine dair uy | <sub>Veni</sub><br>nda, başvur<br>KUR sistemi<br>arı mesajı ge | u için<br>inden<br>əlir. | SI -                      | -                |
|   | 2        | Taahhütname                    | Öncelikle ilgili şab<br>alanları doldurduk<br>belgeyi sisteme y                | olon dosyasının çıktısını alıp ilgili<br>ktan sonra tarayıcıdan geçirip<br>üklemeniz gerekmektedir.              | Belge Göster                                              | Yeni                                                           | Belge Yükl               |                           | Şablon indir     |
|   | 3        | Ön Talep Formu                 | Öncelikle ilgili şab<br>alanları doldurduk<br>belgeyi sisteme y                | olon dosyasının çıktısını alıp ilgili<br>ktan sonra tarayıcıdan geçirip<br>üklemeniz gerekmektedir.              | Belge Bulunamadı.                                         | Yeni                                                           | Belge Yükl               | 2                         | Şablon indir     |
|   | 4        | İsveren Belgesi                | İsveren türüne ad                                                              | öre: ticaret sicil gazetesi, vakıf                                                                               | Polos Pulussmadu                                          | Yeni                                                           |                          |                           |                  |

- Yüklenmiş bir belge silinip tekrar belge yüklenebilir.
- Silme işlemi yapmadan belge yüklemesi yapıldığında var olan eski belge yerine yeni yüklenen belge kaydedilir.

#### 2.3. Başvuru Gönderme

- Tüm belgelerin yüklenmesi tamamlandığı zaman başvuru kaydı, işverenin bağlı olduğu İl Müdürlüğü / Hizmet Merkezi'ne gönderilmeye hazır hale gelir.
- <Başvuru Gönder> butonu, seçili başvurunun gönderilmesini sağlar.
- Eğer başvurudaki belgeler tam değilse, <Başvuru Gönder> butonu aktif değildir.

| Başvu   | ru Oluştur B <del>aşvuru G</del> i | nder Sil                                                                                                    |                      |                              | Kurs I      | ep İşveren Başvuru |
|---------|------------------------------------|----------------------------------------------------------------------------------------------------|----------------------|------------------------------|-------------|--------------------|
| Öncel   | ikle "Başvuru Oluştur" bu          | onura u, vip başvuru numarası aldıktan sonra aşağıdaki listede turuncu okla :                                                                         | seçim yaparak ilgili | başvuru için belge yüklem    | e işlemi ya | pabilirsiniz.      |
|         | BAŞVURU NO: 24                     | 02                                                                                                    |                      |                              |             |                    |
|         | BAŞVURU DURUM: Y                   | ni Buton aktif değil.                                                                                                    |                      |                              |             |                    |
|         | BAŞVURU TARİH:                     | Yuklenmemiş belgeler mevcut.                                                                                                    |                      |                              |             |                    |
|         | BAŞVURU SONUÇ<br>AÇIKLAMA:         |                                                                                                    |                      |                              |             |                    |
| * Yükle | yeceğiniz belgenin türü JP(        | ,TIFF yada PDF formatında ve boyutu en fa a 10Mb olu Udır.* Belgelerin Tümü sist                                                                      | eme yüklendiğinde "I | Başvuru Gönder" butonu aktif | olacaktır.  |                    |
| No      | Belge Adı                          | Bilgi Belge                                                                                                    | Durum                | İşlemler                     |             |                    |
| 1       | Talep Dilekçesi                    | Program düzenlenmek isteyen meslek valep<br>edilen kişi sayısı, programın başlatılmal<br>düşünülen tarih hususlarına yer verilme,<br>gerekmektedir.   | Yeni                 | Belge Yükle                  | Sil         |                    |
| 2       | Taahhütname                        | Öncelikle ilgili şablon dosyasının çıktısını alı ilgili<br>alanları doldurduktan sonra tarayıcıdan geçi<br>belgeyi sisteme yüklemeniz gerekmektedir.  | Yeni                 | Belge Yükle                  | Sil         | Şablon indir       |
| 3       | Ön Talep Formu                     | Öncelikle ilgili şablon dosyasının çıktısını alıp ilg<br>alanları doldurduktan sonra tarayıcıdan geçirip<br>belgeyi sisteme yüklemeniz gerekmektedir. | Yeni                 | Belge Yükle                  | Sil         | Şablon indir       |
| 4       | İşveren Belgesi                    | İşveren türüne göre; ticaret sicil gazetesi, vakıf<br>senedi, demek tüzüñü, merkezin hulunduñu ile                                                    | Yeni                 | Belge Yükle                  | Sil         |                    |

- Başvurudaki tüm belgeler için yükleme yapıldığında <Başvuru Gönder> butonu aktif hale gelir.
- Belge listesinin üzerinde, Bilgilendirme Metni ve işverenin gönderme yapmadan önce işaretlemesi gereken taahhütname kutucuğu görünür hale gelir.

| Başvun                        | u Oluştur Başvuru Gö                                                        | nder Sil                                                                                                    |                                                                                       |                                                         |                                                                                | Kurs I                                | iep İşveren Başvuru                   |  |
|-------------------------------|-----------------------------------------------------------------------------|----------------------------------------------------------------------------------------------------|---------------------------------------------------------------------------------------|---------------------------------------------------------|--------------------------------------------------------------------------------|---------------------------------------|---------------------------------------|--|
| Öncelil                       | kle "Başvuru Oluştur" but                                                   | onuna . İsvip başvuru numarası aldıktan sonra a                                                                                                    | aşağıdaki listede turuncu okla                                                        | seçim yaparak ilg                                       | jili başvuru için belge yükl                                                   | eme işlemi ya                         | apabilirsiniz.                        |  |
|                               | BAŞVURU NO:                                                                 | Buton aktif hale gelir.                                                                                                    | Bilgilendir                                                                           | ne Metni ve                                             |                                                                                |                                       |                                       |  |
|                               | BAŞVURU DURUM: Ye                                                           | ni                                                                                                    | Onaylıyorum ku<br>hale                                                                | aylıyorum kutucuğu görünür                              |                                                                                |                                       |                                       |  |
| BAŞVURU TARİH:                |                                                                             |                                                                                                    |                                                                                       |                                                         |                                                                                |                                       |                                       |  |
|                               | BAŞVURU SONUÇ<br>AÇIKLAMA:                                                  |                                                                                                    |                                                                                       |                                                         |                                                                                |                                       |                                       |  |
| Bilgileı<br>olduğu<br>belge s | ndirme Metni: İşbaşı E<br>ınun değerlendirilmesi<br>sunduğu tespit edilen i | ğitim Programı başvurunuz İl Müdürlükleri/<br>halinde, sizinle irtibata geçilerek, söz konus<br>şverenler hakkında Aktif İşgücü Hizmetleri \          | Hizmet Merkezlerince deği<br>su eksik evrakların elektro<br>Yönetmeliği'nin 60/2. mad | erlendirilecektir<br>nik ortamda inti<br>desi kapsamınd | . İnceleme sürecinde ba<br>kal ettirilmesi istenecel<br>a yaptırım uygulanacak | aşvuru evral<br>ktir. Kuruma<br>ctır. | darında eksiklik<br>1 yanlış bilgi ve |  |
| Yukard                        | la belirtilen bilgi ve be                                                   | lgelerin doğruluğunu taahhüt ederim.                                                                                                    |                                                                                       |                                                         |                                                                                |                                       |                                       |  |
| * Yükley                      | eceğiniz belgenin türü JPG                                                  | TIFF yada PDF formatında ve boyutu en fazla 10Mb                                                                                                    | olmalıdır.* Belgelerin Tümü sis                                                       | teme yüklendiğinde                                      | "Başvuru Gönder" butonu a                                                      | aktif olacaktır.                      |                                       |  |
| No                            | Belge Adı                                                                   | Bilgi                                                                                                    | Belge                                                                                 | Durum                                                   | İşlemler                                                                       |                                       |                                       |  |
| 1                             | Talep Dilekçesi                                                             | Program düzenlenmek isteyen meslek, tale<br>edilen kişi sayısı, programın başlatılması<br>düşünülen tarih hususlarına yer verilmesi<br>gerekmektedir, | P Belge Göster                                                                        | Yeni                                                    | Belge Yükle                                                                    | Sil                                   |                                       |  |
| 2                             | Taahhütname                                                                 | Öncelikle ilgili şablon dosyasının çıktısını alı<br>alanları doldurduktan sonra tarayıcıdan geç<br>belgeyi sisteme yüklemeniz gerekmektedir.          | p ilgili Belge Göster<br>;irip                                                        | Yeni                                                    | Belge Yükle                                                                    | Sil                                   | Şablon indir                          |  |

 <Başvuru Gönder> butonuna basıldığında, başvuru gönderildikten sonra belgeler üzerinde değişiklik yapılamayacağını söyleyen bir uyarı mesajı görüntülenir.

| Başvuru gönderildikten sonra belgeler üzerinde değişiklik<br>yapılamamaktadır.Devam etmek istiyor musunuz |       |       |  |  |  |
|----------------------------------------------------------------------------------------------------|-------|-------|--|--|--|
|                                                                                                    | Tamam | İptal |  |  |  |

 Taahhütname kutucuğu işaretlenmeden <Başvuru Gönder> butonuna basıldığında aşağıdaki mesaj görüntülenir ve işleme devam edilmez.

| Taahhüt | bilgilerini | onaylayınız. |  |
|---------|-------------|--------------|--|
| Tamam   |             |              |  |

 Taahhütname kutucuğu işaretlenmiş olan ve belgeleri tam olan başvuru için <Başvuru Gönder> butonuna basıldığında, gönderim işlemi tamamlanır ve işlemin başarı ile tamamlandığını belirten bir bilgilendirme mesajı görüntülenir.

| Başvurunuz Gönderildi. |  |
|------------------------|--|
| Tamam                  |  |

• Listede başvuruya ait kaydın durumu "Gönderildi", Başvuru Tarihi ise gönderilme işleminin yapıldığı tarih olarak güncellenir.

| Başvı | ıru Oluştur 🛛 Başvul     | ru Gönder Sil                         |                                    |                                                    | Kurs Iep İşveren Başvur            |
|-------|--------------------------|---------------------------------------|------------------------------------|----------------------------------------------------|------------------------------------|
|       |                          |                                       |                                    |                                                    |                                    |
| Önce  | likle "Başvuru Oluştur   | r" butonuna tıklayıp başvuru numarası | ı aldıktan sonra aşağıdaki listede | turuncu okla seçim yaparak ilgili başvuru için be  | lge yükleme işlemi yapabilirsiniz. |
|       |                          |                                       |                                    |                                                    |                                    |
|       | BAŞVURU NO:              |                                       |                                    |                                                    |                                    |
|       | BAŞVURU DURUM:           |                                       |                                    |                                                    |                                    |
|       | BAŞVURU TARİH:           | Basvurunun durumu                     | Basyuru T                          | arihi gönderme                                     |                                    |
|       | -                        | "Gönderildi" olur.                    | işleminin y                        | apıldığı tarihtir.                                 |                                    |
|       | BAŞVURU SONUÇ            |                                       |                                    |                                                    |                                    |
|       | AÇIKLAMA:                |                                       |                                    |                                                    |                                    |
| * Yük | eyeceğiniz belgenin türi | ü JPG,TIFF yada PDF matında ve boy    | utu en fazla 10Mb olmal du Belgi   | elerin Tümü sisteme yüklendiğinde "Başvuru Gönder" | butonu aktif olacaktır.            |
|       |                          |                                       |                                    |                                                    |                                    |
|       | BAŞVURU NO               | BAŞVURU DURUM                         | BAŞVURU TARİH                      | BAŞVURU SONUÇ AÇIKLAMA                             | İŞLEM YAPAN                        |
| 5     | 2402                     | Gönderildi                            | 10.04.2020                         |                                                    |                                    |

- Gönderilen başvuruya ait kayıt listeden <Seçim> () butonuna basarak seçildiğinde, <Başvuru</li>
   Gönder> ve <Sil> butonları pasif hale gelirler (yani çalıştırılamazlar).
- "Bilgilendirme Metni: İşbaşı Eğitim Programı başvurunuz alınmış olup talebiniz İl Müdürlükleri/Hizmet Merkezlerince değerlendirilecektir. İnceleme sürecinde başvuru evraklarında eksiklik olduğunun değerlendirilmesi halinde, sizinle irtibata geçilerek, söz konusu eksik evrakların elektronik ortamda intikal ettirilmesi istenecektir." metni görüntülenir.

|   | Başvun              | u Oluştur Bəşvuru                                | Gönder Sil                                                                                                    |                                                          |                                                  |                                             | Kurs I          | ep İşveren Başvuru |
|---|---------------------|--------------------------------------------------|----------------------------------------------------------------------------------------------------|----------------------------------------------------------|--------------------------------------------------|---------------------------------------------|-----------------|--------------------|
|   | Öncelik             | de "Başvuru Oluştur" l                           | butonuna uv, up başvuru numarası aldıktan sonra                                                                                                    | aşağıdaki listede turuncu (                              | okla seçim yaparak il                            | gili başvuru için belge yül                 | kleme işlemi ya | pabilirsiniz.      |
|   |                     | BAŞVURU NO:                                      | 2402<br>Rutoplar pasif hale de                                                                                                    | lie                                                      |                                                  |                                             |                 |                    |
|   |                     | BAŞVURU DURUM:                                   | Gönderildi                                                                                                    |                                                          |                                                  |                                             |                 |                    |
|   |                     | BAŞVURU TARİH:                                   | 10.04.2020                                                                                                    | Yeni b                                                   | ir Bilgilendirn<br>görüntüleni                   | ne Metni<br>r.                              |                 |                    |
|   |                     | BAŞVURU SONUÇ<br>AÇIKLAMA:                       |                                                                                                    |                                                          |                                                  |                                             |                 |                    |
| l | Bilgilen<br>olduğun | dirme Metni: İşbaşı Eğ<br>un değerlendirilmesi İ | jitim Programı başvurunuz alınmış olup talebiniz İl<br>halinde, sizinle irtibata geçilerek, söz konusu eksik                                         | Müdürlükleri/Hizmet Merke<br>evrakların elektronik ortan | zlerince değerlendiri<br>nda intikal ettirilmesi | lecektir. İnceleme sürecin<br>istenecektir. | de başvuru evr  | aklarında eksiklik |
|   | No                  | Belge Adı                                        | Bilgi                                                                                                    | Belge                                                    | Durum                                            | İşlemler                                    |                 |                    |
|   | 1                   | Talep Dilekçesi                                  | Program düzenlenmek isteyen meslek, tal<br>edilen kişi sayısı, programın başlatılması<br>düşünülen tarih hususlarına yer verilmesi<br>gerekmektedir. | ep Belge Göster                                          | Yeni                                             | Belge Yükle                                 | Sil             |                    |
|   | 2                   | Taahhütname                                      | Öncelikle ilgili şablon dosyasının çıktısını a<br>alanları doldurduktan sonra tarayıcıdan ge<br>belgeyi sisteme yüklemeniz gerekmektedi              | lıp ilgili Belge Göster<br>açirip<br>r.                  | Yeni                                             | Belge Yükle                                 | Sil             | Şablon indir       |

 Durumu "Yeni" olan, yani daha gönderilmemiş olan bir başvuru kaydı mevcut ise ikinci bir başvuru oluşturma işlemine başlanmak istendiğinde aşağıdaki hata mesajı verilir ve işleme devam edilemez.

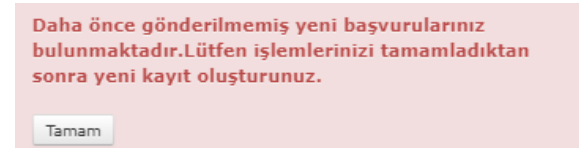

• Bir takvim ayı içinde en fazla 3 başvuru yapılabilir. Sistem, aynı takvim ayı içinde 4. başvurunun gönderilmesine izin vermez.

#### 2.4. Başvuru Silme

• Gönderilme işleminden sonra başvuruyu silme işlemi yapılamaz. Bu durumdaki başvuru kayıtları listeden seçildiğinde <Sil> butonu pasif (yani kullanılamaz) haldedir.

| Başvur              | u Oluştur B <del>aşvuru Gönder</del> | Sil                                                                                                    |                           |                      |                             | Kurs I      | ep İşveren Başvuru |
|---------------------|--------------------------------------|----------------------------------------------------------------------------------------------------|---------------------------|----------------------|-----------------------------|-------------|--------------------|
| Önceli              | de "Başvuru Oluştur" butonur         | na tıkleyip, asvuru numarası aldıktan sonra aşağıdak                                                                                                   | ki listede turuncu okla : | seçim yaparak ilgili | başvuru için belge yüklem   | e işlemi ya | pabilirsiniz.      |
|                     |                                      |                                                                                                    |                           |                      |                             |             |                    |
|                     | BAŞVURU NO: 2405                     | Durumu "Yeni" o                                                                                                    | olan başvuru iç           | in                   |                             |             |                    |
| BAŞVURU DURUM: Yeni |                                      |                                                                                                    |                           |                      |                             |             |                    |
|                     | BASVURU TARİH: BAŞVURU Sİlinebilir.  |                                                                                                    |                           |                      |                             |             |                    |
|                     |                                      |                                                                                                    |                           | _                    |                             |             |                    |
|                     | AÇIKLAMA:                            |                                                                                                    |                           |                      |                             |             |                    |
| * Yükley            | veceğiniz belgenin türü JPG,TIF      | F yada <b>PDF</b> formatında ve boyutu en fazla <b>10Mb</b> olmalıd                                                                                    | ır.* Belgelerin Tümü sist | eme yüklendiğinde "B | aşvuru Gönder" butonu aktif | olacaktır.  |                    |
| No                  | Belge Adı Bilgi                      |                                                                                                    | Belge                     | Durum                | İşlemler                    |             |                    |
| 1                   | Talep Dilekçesi                      | Program düzenlenmek isteyen meslek, talep<br>edilen kişi sayısı, programın başlatılması<br>düşünülen tarih hususlarına yer verilmesi<br>gerekmektedir. | Belge Bulunamadı.         | Yeni                 | Belge Yükle                 | Sil         |                    |

• Silme işlemi sadece durumu "Yeni" olan bir başvuru kaydı için yapılabilir. İşlem gerçekleştiğinde aşağıdaki mesaj görüntülenir:

| Kayıt başarıyla silinmiştir. |  |
|------------------------------|--|
| Tamam                        |  |

#### 2.5. Başvuru Takip ve Güncelleme

• Gönderilen başvuruya kurum tarafından yapılan incelemenin sonucu listeden ilgili kaydın görüntülenmesi ile öğrenilebilir.

|    | BAŞVURU NO:                | 2402                                                                                                    |                                               |                                          |                                                                                                    |                               |        |                  |
|----|----------------------------|----------------------------------------------------------------------------------------------------|-----------------------------------------------|------------------------------------------|----------------------------------------------------------------------------------------------------|-------------------------------|--------|------------------|
|    | BAŞVURU DURUM:             | Eksik Belge Mevcut                                                                                                    | Kurum<br>değer                                | n tarafından giriler<br>rlendirme sonucu | n in the second second s |                               |        |                  |
|    | BAŞVURU TARİH:             | 10.04.2020                                                                                                    |                                               |                                          |                                                                                                    |                               |        |                  |
|    | BAŞVURU SONUÇ<br>AÇIKLAMA: | ÖN TALEP FORMU'NDA BİLGİLERDE E                                                                                                    | KSİKLİK VAR.                                  |                                          |                                                                                                    |                               |        |                  |
| No | Belge Adı                  | Bilgi                                                                                                    | I                                             | Belge                                    | Durum                                                                                                    | İşlemler                      |        |                  |
| 1  | Talep Dilekçesi            | Program düzenlenmek isteyen mesl<br>edilen kişi sayısı, programın başlatıl<br>düşünülen tarih hususlarına yer veri<br>gerekmektedir.                                                                                                 | ek, talep<br>ması<br>ilmesi                   | Belge Göster                             | Uygun                                                                                                    | Belge Yükle                   | Sil    |                  |
| 2  | Taahhütname                | Öncelikle ilgili şablon dosyasının çıkt<br>alanları doldurduktan sonra tarayıcı<br>belgeyi sisteme yüklemeniz gerekm                                                                                                    | tısını alıp ilgili<br>dan geçirip<br>ektedir. | Belge Göster                             | Uygun                                                                                                    | Belge Yükle                   | Sil    | Şablon indir     |
| 3  | Ön Talep Formu             | Öncelikle ilgili şablon dosyasının çık<br>olanlar deldurduktar sorra taravışı<br>En az bir belge için "Uygun Değ                                                                                                    | tısını alıp ilgili<br>dən qəsisin<br>jil"     | Belge Göster                             | Uygun Değil                                                                                                    | Belge Yükle                   | Sil    | Şablon indir     |
| 4  | İşveren Belgesi            | n Belgesi değerlendirmesi yapılmış.<br>senedi, dernek tuzugu, merkezin bulundugu ile<br>ait birlik veya oda kaydı belgelerinin noter onaylı<br>örneği ya da işverenin hukuki durumunu gösterir<br>belgenin yüklenmesi gerekmektedir. |                                               | Belge Göster                             | Uygun                                                                                                    | Belge Yükle                   | Sil    |                  |
| 5  | Sigorta Dökümü             | ikümü Son üç aylık sigortalı çalışan sayısını gösteren<br>belgenin yüklenmesi gerekmektedir.                                                                                                    |                                               | Belge Göster                             | Uygun                                                                                                    | Belge Yükle                   | Sil    |                  |
| 6  | İmza Yetki Belgesi         | elgesi İşverenin veya onun yerine yetkili kişinin imzaya<br>yetkili olduğuna dair belgenin yüklenmesi<br>gerekmektedir.                                                                                                    |                                               | Belge Göster<br>mu "Eksik Belge          | Uygun<br>Mevcut'' olan b                                                                                                    | Belge Yükle<br>Daşvuru kaydı. | Sil    |                  |
|    | BAŞVURU NO BAŞ             | VURU DURUM BAŞVURU TARİH                                                                                                    | BAŞVURU SONU                                  | JÇ AÇIKLAMA                              |                                                                                                    | İŞLEM YAPAN                   | İŞL    | EM TARÌH         |
| Ð  | 2405 Yeni                  |                                                                                                    |                                               |                                          |                                                                                                    |                               | 10.0   | 4.2020 03:00:39  |
| -2 | 2402 Eksi                  | k Belge Mevcut 10.04.2020 02:28:12                                                                                                    | ÖN TALEP FORM                                 | U'NDA BİLGİLERI                          | DE EKSİKLİK VAR.                                                                                                    | ARMAĞAN BARU                  | T 10.0 | 04.2020 14:28:42 |

 Durumu "Eksik Belge Mevcut" veya "Yanlış Belge Mevcut" olarak değerlendirilen başvurular için, sadece "Uygun Değil" olarak işaretlenen belgeler üzerinde değişiklik yapılabilir ve tekrar gönderimde bulunulabilir. <Belge Yükle> butonu ile başvuruda olması gereken doğru belge yüklenip <Başvuru Gönder> butonu ile tekrar gönderimi sağlanabilir.

|   | BAŞVURU NO | BAŞVURU DURUM | BAŞVURU TARİ     | Tekrar gönderildi. |  | Takaan ajin darildi |               | Tekrer gönderildi   |  | RU TARİ |  | AÇIKLAMA | İŞLEM YAPAN | İŞLEM TARİH |
|---|------------|---------------|------------------|--------------------|--|---------------------|---------------|---------------------|--|---------|--|----------|-------------|-------------|
| ≥ | 2405       | Yeni          |                  |                    |  |                     |               | 10.04.2020 03:00:39 |  |         |  |          |             |             |
| € | 2402       | Gönderildi    | 10.04.2020 02:28 | :12                |  |                     | ARMAĞAN BARUT | 10.04.2020 15:29:32 |  |         |  |          |             |             |

- Durumu "Kabul Edildi" veya "Reddedildi" olarak değerlendirilen başvurular için hiçbir değişiklik yapılamaz.
- Durumu "Kabul Edildi" olan başvurular, ön kabulden geçmiş olan başvurulardır. Programın başlatılması ile ilgili alınacak karar kurum personeli tarafından daha sonra işverene iletilecektir.